# **FICHE PRATIQUE**

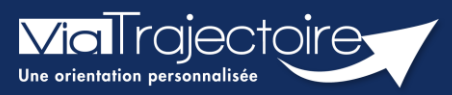

## Retour du patient à domicile avant SMR

Sanitaire

Cette fiche pratique vous indique comment signaler aux unités de soins de suite contactées que le patient rentre à domicile, ou dans le lieu de vie actuel, avant la prise en charge par la structure d'aval (ex : SMR).

**Prérequis** : Il est indispensable de renseigner les coordonnées du patient lors de la création de la demande afin que l'unité de soins de suite puisse le contacter pour convenir des modalités d'admission.

## 1 Ajouter la date de retour du patient à domicile

J'ouvre le dossier concerné pour tracer le retour à domicile en attendant la prise en charge. Pour cela, 2 accès sont possibles dans la demande :

| Contenu du dossier                                                                                                    | -                    |
|----------------------------------------------------------------------------------------------------|----------------------|
| ORIENTATION                                                                                                    | 06/06/2023 +         |
| VOLET MEDICAL                                                                                                    | 06/06/2023 +         |
| VOLET SOINS ET PROJET                                                                                                    | 06/06/2023 +         |
| VOLET ADMIN. & SOCIAL                                                                                                    | 06/06/2023 +         |
| SERVICE DEMANDEUR                                                                                                    | 06/06/2023 +         |
| PIECES JOINTES (0)                                                                                                    |                      |
| uivi du dossier                                                                                                    | -                    |
| ENVOIS ET REPONSES                                                                                                    |                      |
| HISTORIQUE DES ACTIONS                                                                                                    |                      |
| loc Notes (Réservé à l'équipe de                                                                                                    | soins) 🕇             |
| ctions sur le dossier                                                                                                    | -                    |
| → Transfert Patient                                                                                                    | → Transfert au MT    |
| Hundright Index Index In | Appertise            |
| ga Créer dossier GA                                                                                                    | X Annuler le dossier |
| Demande anticipée                                                                                                    | A RAD avant SMR      |

#### Dans le volet administratif et social

Cliquer sur **Modifier**, puis aller dans la partie **Prise en charge de soins ou du séjour**, **aides financières**.

- Il vous faudra cocher la case Retour à domicile, ou maintien dans le lieu de vie actuel, en attendant la prise en charge.
- Puis renseigner la date du retour à domicile avant entrée en SMR.

Puis cliquez sur **Valider** pour sauvegarder la modification.

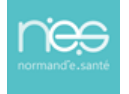

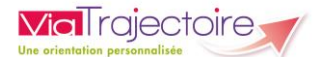

| + Identité                                                  |                                                                                             |
|-------------------------------------------------------------|---------------------------------------------------------------------------------------------|
| + Niveau de confiance                                       |                                                                                             |
| + Coordonnées                                               |                                                                                             |
| + Logement                                                  |                                                                                             |
| + Situation actuelle                                        |                                                                                             |
| + Contacts                                                  |                                                                                             |
| - Prise en charge des soins ou du séjour, aides financières |                                                                                             |
| Type de demande                                             | En cours d'hospitalisation                                                                  |
|                                                             | ⊖ Anticipée avant hospitalisation 🚯                                                         |
|                                                             | 🔾 Sans hospitalisation préalable 🚯                                                          |
| Date d'hospitalisation *                                    |                                                                                             |
| Date d'intervention                                         |                                                                                             |
| 1                                                           | 🗹 Retour à domicile, ou maintien dans le lieu de vie actuel en attendant la prise en charge |
| Date de retour à domicile avant entrée en SMR 🕚             |                                                                                             |

### Le bouton RAD avant SMR

2

En cliquant sur RAD avant SMR dans la partie Actions sur le dossier :

- Cocher la case Retour à domicile ou maintien dans le lieu de vie actuel en attendant la prise en charge.
- Ajouter la date du retour à domicile.
- Cliquer sur Enregistrer.

| Retour à domicile, ou m   | aintien dans le        | lieu de vie actuel er | n attendant la prise er | n charge |   |               |
|---------------------------|------------------------|-----------------------|-------------------------|----------|---|---------------|
| Date de retour à domicile | avant entrée<br>en SMR | JJ/MM/AAAA            | ≡4                      |          |   |               |
|                           |                        |                       |                         |          | 5 | Enregistrer A |

Vous pourrez alors voir dans **Résumé du dossier**, la date du retour à domicile.

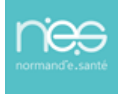

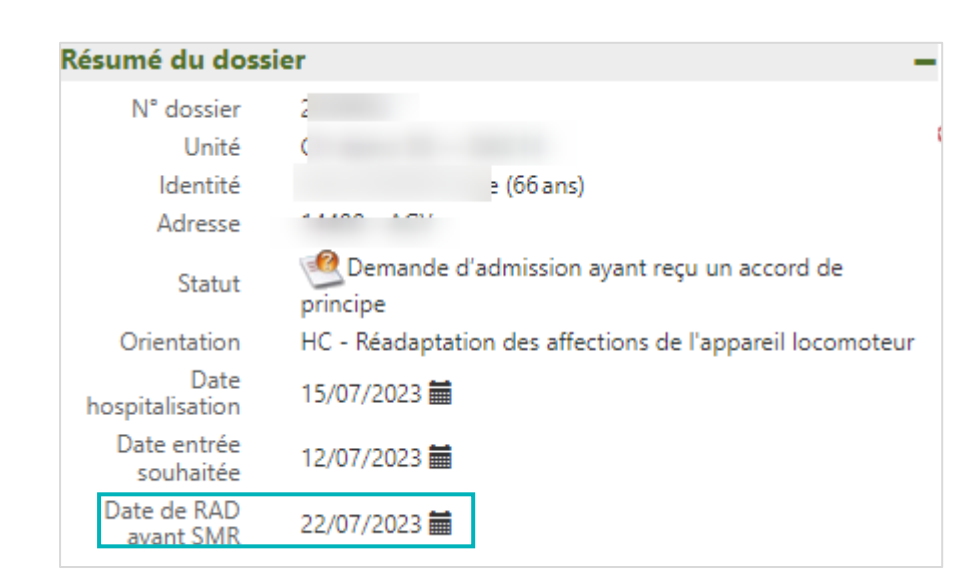

# 2 Tableau de bord

Via Traiectoire

| Demand               | les en cours  | Anticipées | Retour à dom    | iicile avant SMR | Patients sortis | Archivées A | Annulées        |                |         |                |                      |  |
|----------------------|---------------|------------|-----------------|------------------|-----------------|-------------|-----------------|----------------|---------|----------------|----------------------|--|
| <u>Plan</u><br>blanc | Pb Infectieux | <u>N°</u>  | <u>Statut</u> ♥ |                  | <u>ldentité</u> |             | <u>Création</u> | <u>Hospit.</u> | Admiss. | Remplissage    | Unités<br>contactées |  |
|                      |               | 2034866    | ø               |                  |                 |             |                 | (              |         | Dossier Validé | <b>1</b>             |  |

Sur votre tableau de bord, la demande basculera dans l'onglet **Retour à domicile avant SMR**, le lendemain du jour du retour au domicile du patient quel que soit le statut de la demande.

## 3 Processus de validation

Vous devez poursuivre le **processus de validation**, que la demande soit dans l'onglet « Demandes en cours » ou « Retour à domicile avant SMR ».

| HC - Réadaptation des personnes<br>en état de conscience altérée | CENTRE DE READAPTATION DE L'ESTUAIRE - SMR Polyvalent                                                                        | 🔁 Demande envoyée  |
|------------------------------------------------------------------|----------------------------------------------------------------------------------------------------|--------------------|
|                                                                  | 1 PLACE BEAUMANOIR NANTES 44100 🛇 215.075298075183 km                                                                        | Annuler la demande |
|                                                                  | Réadaptation des personnes en état de conscience altérée                                                                     |                    |
|                                                                  | Fiche de l'unité                                                                                                    |                    |
|                                                                  | Ressources requises manquantes ou non renseignées:                                                                           |                    |
|                                                                  | Explorations fonctionnelles respiratoires Cardiologie et Maladies vasculaires (SM) Médecine physique et de réadaptation (SM) |                    |
|                                                                  | La pathologie définie lors de l'orientation n'est pas prise en charge.                                                       |                    |

Le receveur finalisera le dossier avec la date réelle d'admission dans sa structure.

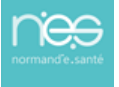